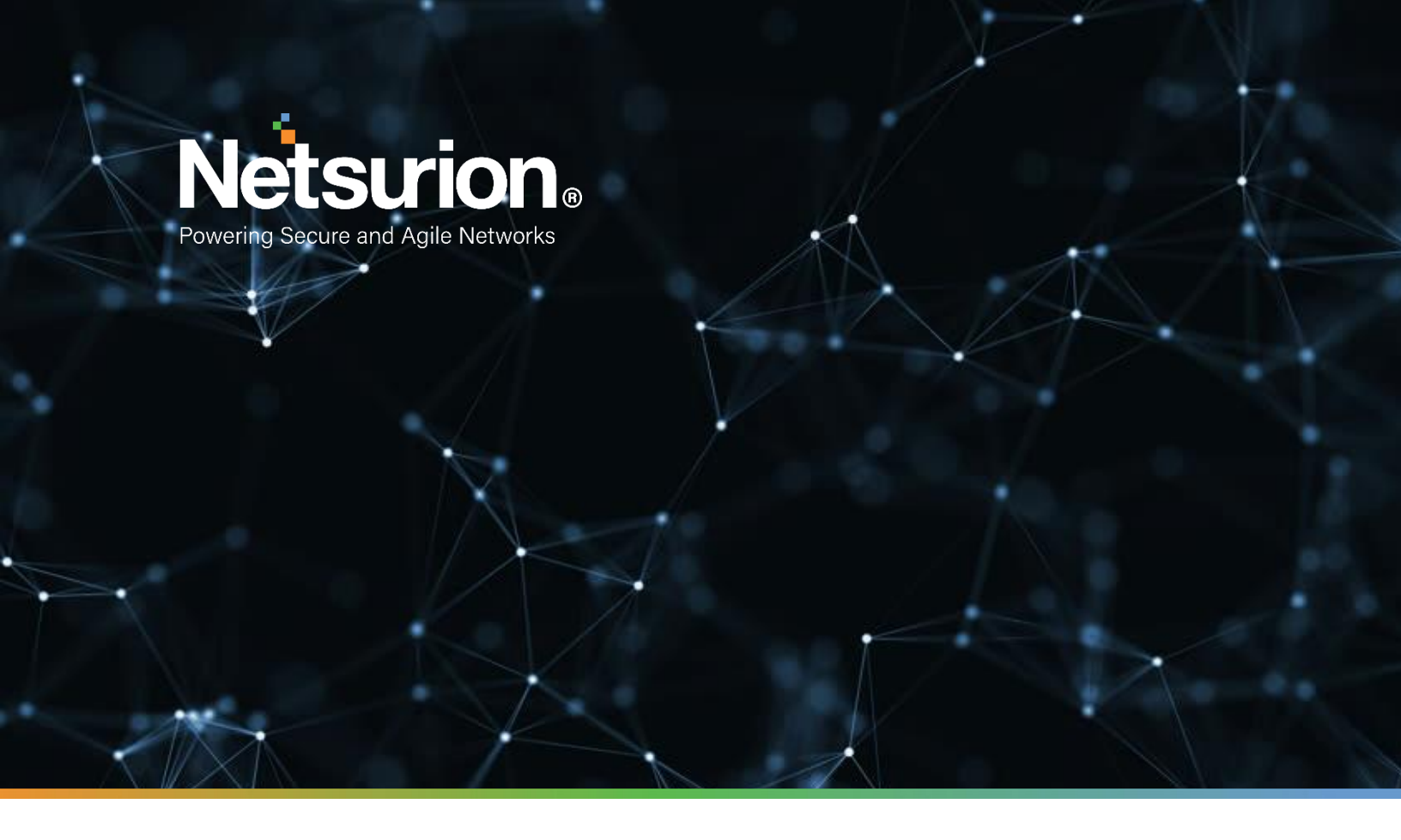

**Integration Guide** 

## Integrating Imperva WAF Service with EventTracker

**Publication Date:** 

December 19, 2021

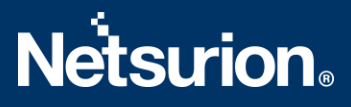

### Abstract

This guide provides instructions to retrieve the **Imperva WAF** events via the API to forward the logs to EventTracker. After EventTracker receives the logs from the API, the reports, dashboard, alerts, and saved searches can be configured.

## Scope

The configuration details in this guide are consistent with EventTracker version 9.3 or above and **Imperva WAF.** 

## Audience

The Administrators who are assigned the task to monitor the **Imperva WAF** events using EventTracker.

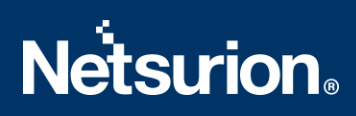

## **Table of Contents**

| Τa              | able of ( | Contents                                             | 3  |  |  |  |  |
|-----------------|-----------|------------------------------------------------------|----|--|--|--|--|
| 1.              | Ove       | Overview4                                            |    |  |  |  |  |
| 2.              | Prer      | Prerequisites4                                       |    |  |  |  |  |
| 3.              | Con       | figuring Imperva WAF to Forward Logs to EventTracker | 4  |  |  |  |  |
|                 | 3.1       | Configuration Imperva WAF log integration            | 4  |  |  |  |  |
|                 | 3.2       | Configuring Imperva WAF with EventTracker            | 5  |  |  |  |  |
| 4.              | Ever      | ntTracker Knowledge Packs                            | 6  |  |  |  |  |
|                 | 4.1       | Alerts                                               | 6  |  |  |  |  |
|                 | 4.2       | Reports                                              | 7  |  |  |  |  |
|                 | 4.3       | Dashboards                                           | 8  |  |  |  |  |
| 5.              | Imp       | orting Imperva WAF Knowledge Packs into EventTracker | 10 |  |  |  |  |
|                 | 5.1       | Categories                                           | 11 |  |  |  |  |
|                 | 5.2       | Alerts                                               | 11 |  |  |  |  |
|                 | 5.3       | Knowledge Objects                                    | 12 |  |  |  |  |
|                 | 5.4       | Reports                                              | 14 |  |  |  |  |
|                 | 5.5       | Dashboards                                           | 15 |  |  |  |  |
| 6.              | Veri      | fying Imperva WAF Knowledge Packs in EventTracker    | 17 |  |  |  |  |
|                 | 6.1       | Categories                                           | 17 |  |  |  |  |
|                 | 6.2       | Alerts                                               | 18 |  |  |  |  |
|                 | 6.3       | Knowledge Objects                                    | 19 |  |  |  |  |
|                 | 6.4       | Reports                                              | 20 |  |  |  |  |
|                 | 6.5       | Dashboards                                           | 20 |  |  |  |  |
| About Netsurion |           |                                                      |    |  |  |  |  |
|                 | Contac    | ct Us                                                | 22 |  |  |  |  |

### 1. Overview

**Imperva WAF** is a Cloud-based **Web Application Firewall (WAF)** platform that protects application layers from malicious activities. **Imperva WAF** safeguards your cloud application from Open Web Application Security Project (OWASP) top 10 threats such as Cross-Site Scripting (XSS), SQL injection, illegal access, Remote file inclusion (RFI), and many others.

EventTracker helps to monitor events from the Imperva WAF. Its dashboard and reports will help you track traffic, block traffic, attack activities, allow traffic and trigger alerts for SQL Injection, Cross-Site Scripting, and more.

## 2. Prerequisites

- EventTracker Agent should be installed in a host system/ server.
- PowerShell 5.0 should be installed on the host system/ server.
- Users should have administrative privilege on the host system/ server to run PowerShell.
- Administrative/root access to Imperva WAF UI.

## 3. Configuring Imperva WAF to Forward Logs to EventTracker

The steps provided below will help configure EventTracker to receive the Imperva WAF events using the REST API.

### 3.1 Configuration Imperva WAF log integration

- 1. Log into your my.imperva.com account and navigate to the Logs Setup page.
- 2. On the top menu bar, click **Account > Account Management**.
- 3. On the sidebar, click **SIEM Logs Setup > Logs Setup**.

| ogs Setup<br>nperva Log Integration enables organizations to download their Imperva access and event logs from<br>ease read this User Guide (+ before starting the setup. | m the Imperva cloud repository.                     |
|----------------------------------------------------------------------------------------------------|-----------------------------------------------------|
| Connection                                                                                                    | Imperva API © SFTP © Amazon S3                      |
| i Your logs are saved in a dedicated Imperva cloud in a repository created for you. To com                                                                                | plete setup download Connector and Script settings  |
| API ID                                                                                                    |                                                     |
| 79896                                                                                                    |                                                     |
| API Key                                                                                                    |                                                     |
|                                                                                                    |                                                     |
| https://10.000-09.00 Table Screenies                                                                                                    |                                                     |
|                                                                                                    |                                                     |
| Format<br># Compress logs<br>Log files stored in the Imperva log repository or pushed to your repository are compressed.                                                  | ♥ CEF ○ W3C ○ LEEF                                  |
| Encryption                                                                                                    | Lipioad Key No File                                 |
| Logs can be encrypted by a private-public key pair, to help safeguard the privacy of your data<br>when stored in Imperva cloud repository.                                | PEM Format                                          |
| SIEM Packages                                                                                                    |                                                     |
| Predefined SIEM application packages which automate the loading of events from the<br>Imperva cloud into your SIEM.                                                       |                                                     |
| ArcSightX splunk> WMcAfee graylog ORadar external link external link external link external link external link                                                            | ologic alf <b>LogRhythm</b><br>I link external link |
| ease test your connection before saving.                                                                                                    |                                                     |

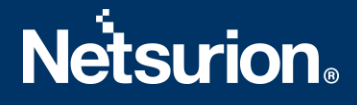

- a. Select Imperva API.
- b. Uncheck Compress logs.
- c. Under **Connection**, copy the **API Key** before exiting the window. You will need it later. If you forget to copy the key, you can come back to this window later and click **Generate API Key** to create a new key.
- d. Copy the Log Server URL and API ID.
- e. Click Save.
- 4. On the sidebar, click Log Levels. The following window displays:

| *          | Logs       | imperva                           | Q Search                       | Help 🗸 🛔 🗸 |  |
|------------|------------|-----------------------------------|--------------------------------|------------|--|
| LO         | Logs Setup | Log Levels                        |                                |            |  |
| Management | Log Levels | i Logs can be activated per site. |                                |            |  |
| Websites   |            | T Filter by Keyword or ID         |                                | ٤          |  |
| Logs       |            | Name <b>T</b>                     | Level                          |            |  |
|            |            | n/ogersinapena)"(284%)            | All Logs                       | ٣          |  |
|            |            | Showing 1 to 1 of 1 entries       | Show 25 <b>v</b> rows Previous | 1 Next     |  |
|            |            |                                   |                                |            |  |

- 5. Select a log level for each site to enable logging or leave it disabled. There are two levels of logs:
  - Security Logs include the Imperva security events log.
  - All Logs comprise a comprehensive log of every request and response (access logs), as well as the security events log.

### 3.2 Configuring Imperva WAF with EventTracker

- 1. Download the Imperva integrator from <u>https://downloads.eventtracker.com/kp-integrator/ImpervaWAFIntegrator.exe</u>
- 2. Open the Imperva Integrator.
- 3. Enter the following details obtained from step 1 and provide the organization name.

| 늘 Imperva WAF Integr              | ration — 🗆 🗙    |
|-----------------------------------|-----------------|
| Organisation<br>API ID<br>API Key |                 |
| Finis                             | Validate Cancel |

4. Validate the details provided.

| Imperva WAF Integration —          |   | × |
|------------------------------------|---|---|
| Organisation                       |   |   |
| Information                        | × |   |
| Credential validated successfully. |   |   |
| ОК                                 |   |   |
| •                                  |   |   |

5. After successful validation, click **Finish** and Imperva WAF is configured with EventTracker.

## 4. EventTracker Knowledge Packs

After the logs are received by the EventTracker Manager, then the Knowledge Packs can be configured into EventTracker.

The following Knowledge Packs (KPs) are available in EventTracker to support the Imperva WAF.

### 4.1 Alerts

- Imperva WAF: Account Takeover Detected: Account takeover is a form of identity theft and fraud, where a malicious third party successfully gains access to the user's account credentials. By appearing as a real user, cyber-criminals can change account details, send phishing emails, steal financial information or sensitive data, or access stolen information to access more accounts in the organization. As soon as such attacks are detected these are alerted to admin.
- Imperva WAF: ACL Detected: The Access Control List (ACL) contains rules that deny or deny access to digital environments. Depending upon the list kept in the Imperva Environment as soon as the rule is triggered an alert is generated regarding the same.
- Imperva WAF: Advanced Bot Detected: Advanced bots are attacks beyond the simple scripts; these
  attacks are using advanced tactics such as headless browsers. Such advanced bot attacks when
  detected are sent as an alert from EventTracker.
- Imperva WAF: API Specification Detected: Vulnerabilities related to poor authentication, lack of encryption, business logic malfunctions, and insecure endpoints are detected under this alert. These vulnerabilities lead to cyber-attack such as man-in-middle attacks. This alert will trigger whenever such activity is detected.
- Imperva WAF: Backdoor Detected: Backdoor is a type of malware that defies common authentication mechanisms to access the system. As a result, remote access is allowed to resource within an

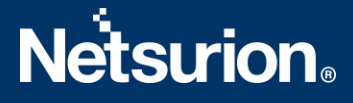

application, such as databases and file servers, giving corrupters the ability to remove system commands and update malware. This alert will trigger whenever such activity is detected.

- Imperva WAF: Bot Access Control Detected: Devices that are infected under the bot's command control are detected, these devices are controlled under the command and used for attacks such as DDoS, etc. This alert will trigger whenever such activity is detected.
- Imperva WAF: Remote File Inclusion Detected: Remote File Inclusion (RFI) is an attack, targeting bugs in that web application that dynamically renders external scripts. The purpose of the offender is to exploit the function in an application for uploading the malware (for example, backdoor shell) within a domain separate from the remote URL. The results of a successful RFI attack include theft, a compromised server, and running a site that allows for content modification. This alert will trigger whenever such activity is detected.
- Imperva WAF: Cross-Site Scripting Detected: Cross-site scripting (XSS) attacks are a type of injection in which scripts are otherwise inserted into random and trusted websites. XSS instances occur when an attacker uses a web application to send malicious code, usually in the form of scripts by the browser, to different end-users. The flaws that allow these attacks to succeed are widely available and anywhere validated or encoded by a web application user using their input. This alert will trigger whenever such activity is detected.
- Imperva WAF: DDoS Detected: Distribution Denial of Service (DDoS) attack is a malicious attempt to distort the normal traffic of the target server, service, or network by flooding the Internet traffic or affecting its surrounding infrastructure. This alert will trigger whenever such activity is detected.
- Imperva WAF: Illegal Resource Access Detected: An Illegal Resource Access attack attempts to access private or restricted pages or attempts to view or process system files. This is mostly done using URL fuzzing, directory trajectories or command injection techniques. This alert will trigger whenever such activity is detected.
- Imperva WAF: SQL Injection Detected: This alert will trigger when a user execution statement contains a SQL Injection parse. SQL injection is a code injection technique used to attack data-driven applications, in which malicious SQL statements are inserted into the entry field for execution (for example to dump the contents of the database to the attacker). SQL injection must exploit security vulnerabilities in an application's software.

### 4.2 Reports

- Imperva WAF Attack Activities This report allows the user to extract the detailed summary of events that are specific to web attacks such as Cross-site scripting, SQL injection, etc.
- Imperva WAF Blocked Traffic This report allows the user to extract the detailed summary of events that are blocked by Imperva WAF.
- Imperva WAF Allowed Traffic This report allows the user to extract the detailed summary of events allowed by Imperva WAF.

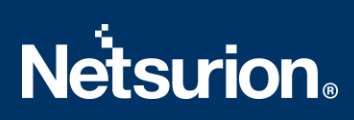

### 4.3 Dashboards

• Imperva WAF – Source Geo Location

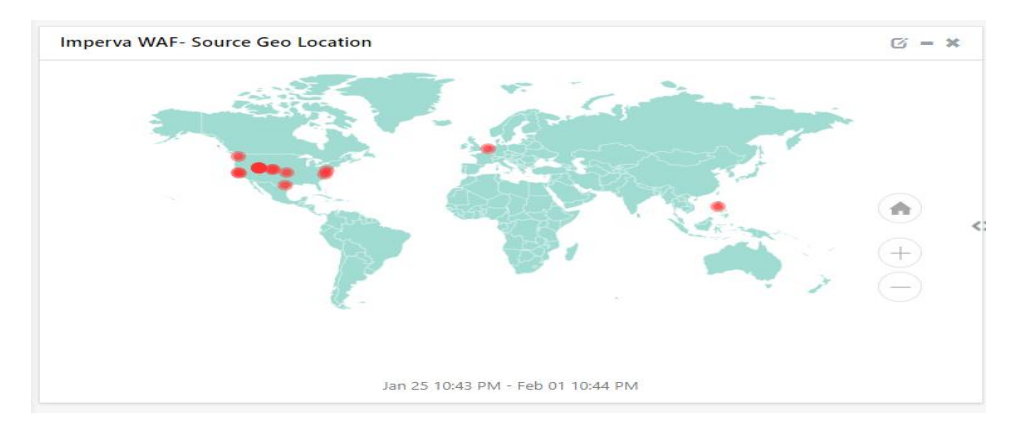

• Imperva WAF – Traffic Type

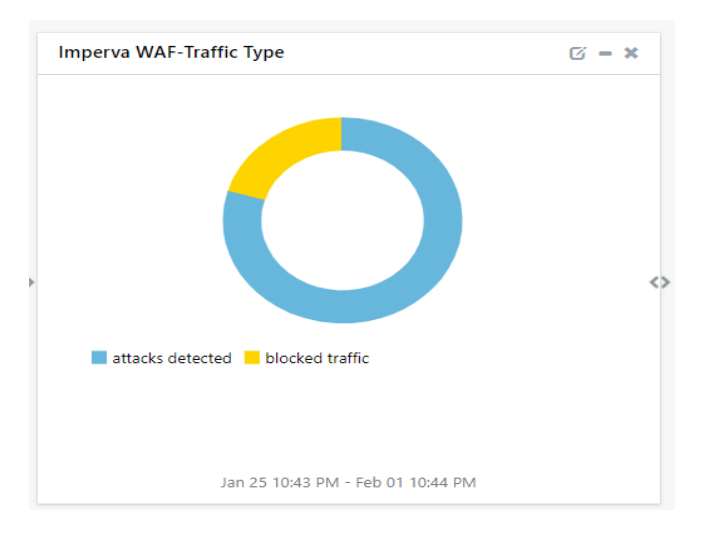

• Imperva WAF – Threat Type

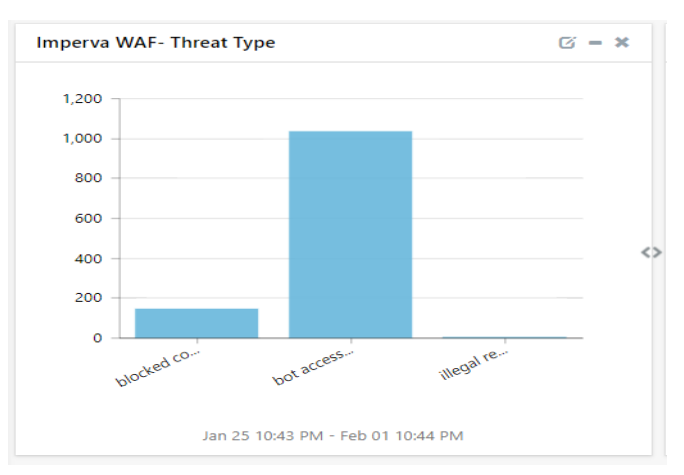

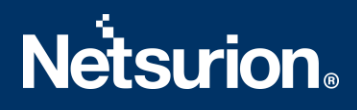

• Imperva WAF - Site Visited

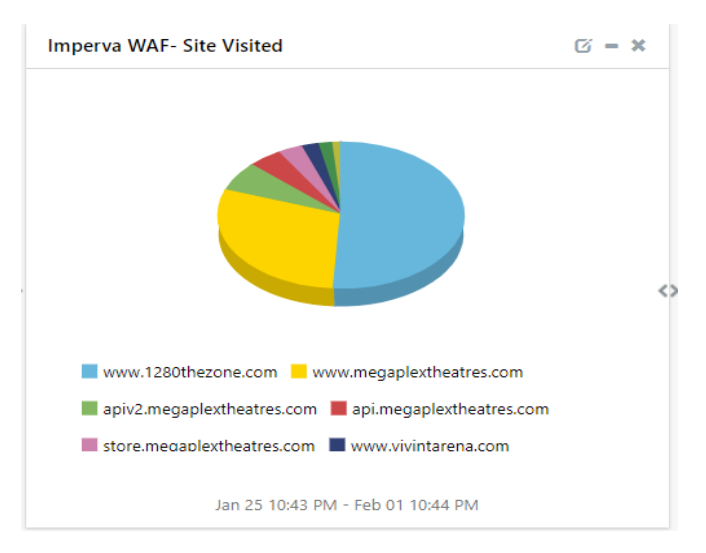

• Imperva WAF – Protocol Type

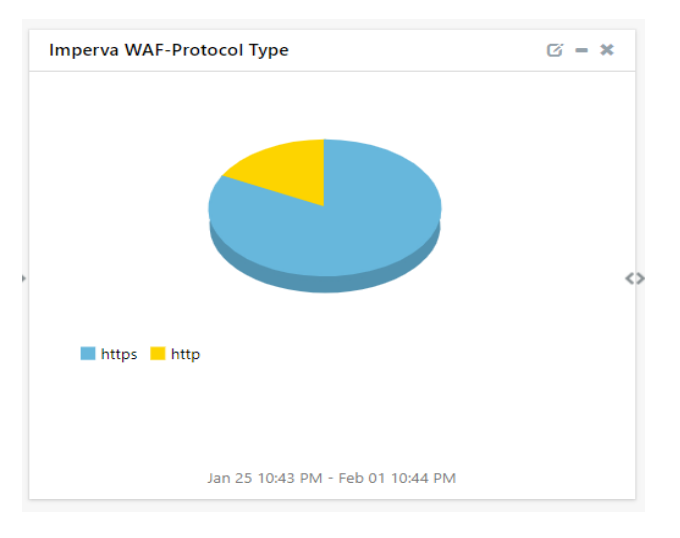

• Imperva WAF – Action Performed

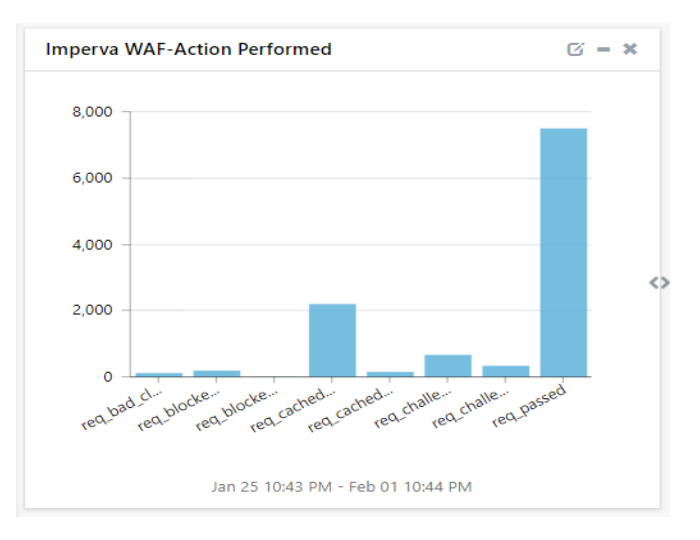

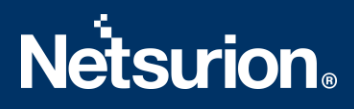

• Imperva WAF – Source IP Address

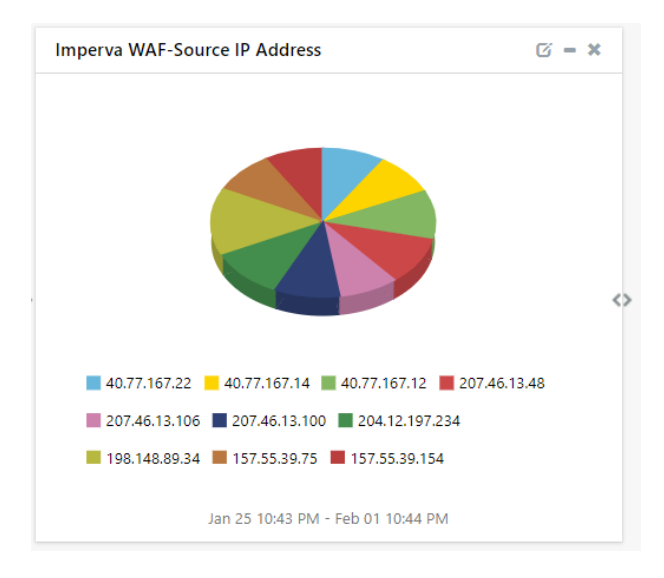

## 5. Importing Imperva WAF Knowledge Packs into EventTracker

NOTE: Import the Knowledge Pack items in the following sequence:

- Categories
- Alerts
- Knowledge Objects
- Reports
- Dashboards
- 1. Launch the EventTracker Control Panel.
- 2. Double click the **Export-Import Utility**.

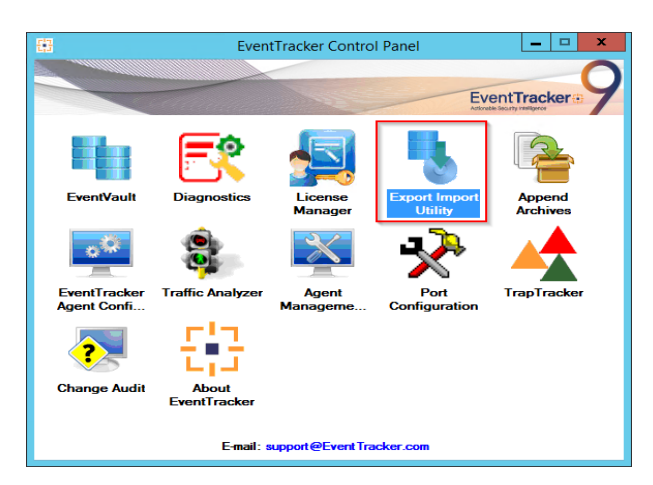

3. Click the **Import** tab.

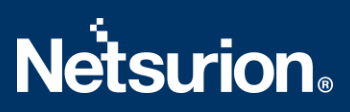

### 5.1 Categories

1. Click the **Category** option, and then click the **Browse** button.

| 9             | Export Import Utility |
|---------------|-----------------------|
| Export Import | Export Import Utility |
|               | Import Close          |

- 2. Locate the Categories\_Imperva\_WAF.iscat file, and then click the Open button.
- 3. To import the categories, click the **Import** button.

EventTracker displays a success message.

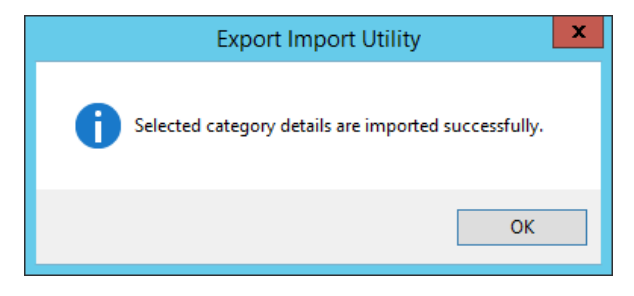

4. Click **OK**, and then click the **Close** button.

### 5.2 Alerts

1. Click the **Alert** option, and then click the **Browse** button.

## **Netsurion**®

| <ol> <li>Provide the path and file n</li> <li>Click the Import button.</li> </ol> | ame of the Alerts file. Use the '' but        | ton to browse and locate the import file.                                                                                  |  |
|-----------------------------------------------------------------------------------|-----------------------------------------------|----------------------------------------------------------------------------------------------------|--|
| Options                                                                           | Location                                      |                                                                                                    |  |
|                                                                                   | Import E-mail settings                        |                                                                                                    |  |
| 0                                                                                 | Set Active                                    |                                                                                                    |  |
| Filters                                                                           | <ul> <li>Only if notifications set</li> </ul> | This setting is applicable only for imports from Legacy (v6x)<br>Alert files For v7 the active status will be set based on |  |
| Alerts                                                                            | O By default                                  | "Active" key available in the configuration section.                                                                       |  |
| <ul> <li>Systems and Groups</li> </ul>                                            | Watchlist Configuration                       |                                                                                                    |  |
| O Talvas Valua                                                                    | Import Watchlist configurat                   | onfiguration                                                                                                    |  |
|                                                                                   | This setting is applicable only f             | or alerts which have Advanced watchlist configured.                                                                        |  |
| Reports                                                                           | on the console where the alert                | ne user should make sure the watchlist groups are available<br>s are imported.                                             |  |
| O Behavior Correlation                                                            |                                               |                                                                                                    |  |
|                                                                                   | Source :                                      |                                                                                                    |  |
|                                                                                   | *.isalt                                       |                                                                                                    |  |
|                                                                                   |                                               |                                                                                                    |  |

- 2. Locate the Alerts\_Imperva\_WAF.isalt file, and then click the Open button.
- 3. To import the alerts, click the **Import** button. EventTracker displays a success message.

| Export Import Utility                                    |
|----------------------------------------------------------|
| Selected alert configurations are imported successfully. |
| ОК                                                       |

4. Click **OK**, and then click **Close**.

### 5.3 Knowledge Objects

1. Click Knowledge Objects under the Admin option on the EventTracker Manager page.

| ≡        | EventTracker @                                                                        |                                                  |                                 |                   |                           | .↓ Admin•            | Tools <del>+</del> |
|----------|---------------------------------------------------------------------------------------|--------------------------------------------------|---------------------------------|-------------------|---------------------------|----------------------|--------------------|
|          | Home                                                                                  |                                                  | Active Watch Lists              | Collection Master | Group Management          | Systems              | 🕈 / Dashb          |
| Q        |                                                                                       |                                                  | Alerts                          | © Correlation     | 🔍 IP Lookup Configuration | QQ Users             |                    |
|          | 0<br>Potential Cyber Breaches<br>Unsafe connections or processes, new TCP entry point | 1<br>Indicators of Cc<br>USB activities, New sen | Behavior Correlation Rules      | Diagnostics       | ·⊙ Knowledge Objects      | 🕀 Weights            |                    |
| <u>~</u> |                                                                                       |                                                  | 🇞 Behavior Correlation Settings | Event Filters     | Manager                   | Windows Agent Config |                    |
|          |                                                                                       |                                                  | Casebook Configuration          | P Eventvault      | 🕖 Parsing Rules           |                      |                    |
|          |                                                                                       |                                                  |                                 | FAQ Configuration | Report Settings           |                      |                    |
|          | Attacker                                                                              |                                                  |                                 | - News            |                           |                      |                    |

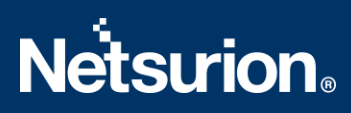

2. Click the **Import**  $\mathbb{T}$  button as highlighted in the below image.

|   | Knowledge Objects |     |                | 🕈 / Admin / Knowledge Objects |
|---|-------------------|-----|----------------|-------------------------------|
| Q | Search objects    | Q   | Q Activate Now | Objects 🕀 📳 🏦 🌣               |
|   |                   |     |                |                               |
|   | Groups            | 0 🖉 |                | Ê                             |
|   | E Cylance         |     |                |                               |
|   | EventTracker      |     |                |                               |

3. Click Browse.

| Import      |                 | × |
|-------------|-----------------|---|
| Select file | 🗁 Browse Upload |   |
|             |                 |   |
|             |                 |   |
|             |                 |   |
|             |                 |   |
|             |                 |   |
|             |                 |   |
|             |                 |   |
|             | Close           | ] |

- 4. Locate the file named **KO\_Imperva\_WAF.etko**.
- 5. Select the check box and then click the  $\mathbb{T}$  Import option.

| Import   | Import      |             |                 |  |  |  |  |
|----------|-------------|-------------|-----------------|--|--|--|--|
| Select f | īle         |             | 🗁 Browse Upload |  |  |  |  |
|          | Object name | Applies to  | Group name      |  |  |  |  |
| <b>v</b> | Imperva WAF | Imperva WAF | Imperva WAF     |  |  |  |  |

Import Close

6. The Knowledge Objects (KO) are now imported successfully.

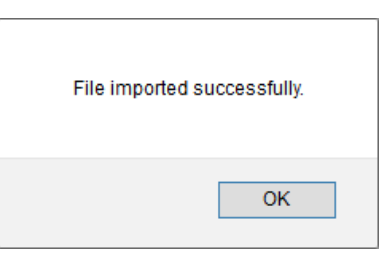

### 5.4 Reports

1. Click the **Reports** option and select the **New (\*.etcrx)** option.

| 3                                                                                                    | Export Import Utility                                                                                                    |
|----------------------------------------------------------------------------------------------------|----------------------------------------------------------------------------------------------------|
| Export       Import         1. Provide the path and file name         2. Click the Import button         Note : if report(s) contains temple         Options         Category         Filters         Alerts         Systems and Groups         Token Value <ul> <li>Reports</li> <li>Behavior Correlation</li> </ul> | e of Schedule Report file. Use the '' button to browse and locate the import file.<br>late, first import template and proceed with exportimport utility.<br>Location<br>Legacy ('issch)  New ('.etcx)<br>Source :<br>* issch |
|                                                                                                    | Import                                                                                                    |

2. Locate the file named **Reports\_Imperva\_WAF.etcrx** and select all the check boxes.

|                            | Frequency Show all                                                             | - Q Q                                                                   |                                                                                                    |                                                                                                    |
|----------------------------|--------------------------------------------------------------------------------|-------------------------------------------------------------------------|----------------------------------------------------------------------------------------------------|----------------------------------------------------------------------------------------------------|
| Title                      | Sites                                                                          | Groups                                                                  | Systems                                                                                                  | Frequenc                                                                                                    |
| nperva - Attack Activities |                                                                                |                                                                         |                                                                                                    | Undefined                                                                                                    |
| nperva- Blocked Traffic    |                                                                                | Default                                                                 |                                                                                                    | Undefined                                                                                                    |
| perva-Allowed Traffic      |                                                                                | Default                                                                 |                                                                                                    | Undefined                                                                                                    |
|                            |                                                                                |                                                                         |                                                                                                    |                                                                                                    |
|                            |                                                                                |                                                                         |                                                                                                    |                                                                                                    |
|                            | rserva - Attack, Activitea<br>mperva- Blocked Traffic<br>mperva-Alowed Traffic | rgerva - Attack Activities mperva-Biocked Traffic mperva-Alowed Traffic | rgerva - Attack Activities  rgerva - Attack Activities  preva-Biocked Traffic  Default  Default  Default | rgerva - Atlack Activities provide and provide a second second se |

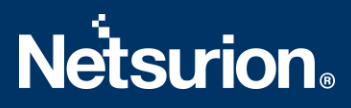

3. Click the **Import**  $\mathbb{T}$  button to import the report. EventTracker displays a success message.

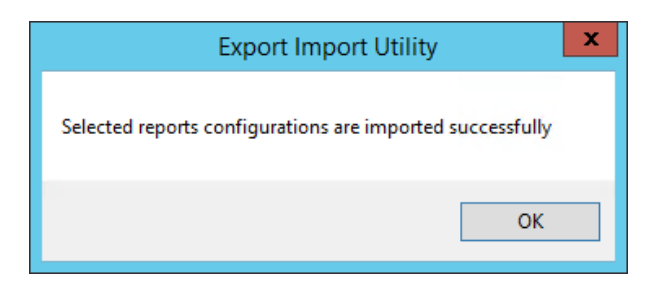

### 5.5 Dashboards

NOTE: Below steps given are specific to EventTracker 9 and later.

1. Open EventTracker in a browser and log on.

| - |                      |            |                                                                              |   |
|---|----------------------|------------|------------------------------------------------------------------------------|---|
| ٩ | My Dashboard         |            |                                                                              |   |
| R | Threats              |            | 1                                                                            |   |
|   | Incidents            | ntry point | Indicators of Compromise<br>USB activities, New services or software install |   |
|   | Behavior Correlation |            |                                                                              |   |
|   | Change Audit         |            |                                                                              | - |
|   | Compliance           |            | Carton Carton                                                                |   |

- 2. Navigate to the **My Dashboard** option.
- 3. Click the **Import**  $\blacksquare$  button as shown below.

| Event <b>Tracker</b> ⊕ | <b>"</b> | Admin∓ | Tools <del>-</del> | 💽 ETAdmin 🕶      |
|------------------------|----------|--------|--------------------|------------------|
| My Dashboard           |          | A      | / Dashboard        | i / My Dashboard |
|                        |          | •      | 🍠 🎱 🌣              | 1 3 0            |

- 4. Import the dashboard file Dashboards\_Imperva\_WAF.etwd and select the Select All checkbox.
- 5. Click Import as shown below.

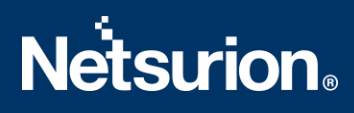

| Import                                                                                                    |
|----------------------------------------------------------------------------------------------------|
| Note: If dashlet configured using persisted report, first import the report and proceed with importing dashlet. |
| 🗁 Browse Upload                                                                                                 |
| Available widgets Select All                                                                                    |
| Imperva WAF- Source Geo L Imperva WAF- Threat Type                                                              |
| Imperva WAF- Site Visited Imperva WAF-Protocol Type                                                             |
| Imperva WAF-Traffic Type Imperva WAF-Action Perfor                                                              |
| Imperva WAF-Source IP Add                                                                                       |
|                                                                                                    |
|                                                                                                    |
|                                                                                                    |
| Import Close                                                                                                    |

6. Import is now completed successfully.

| Selected dashlets impo | rted successfully. |
|------------------------|--------------------|
|                        | OK                 |

7. In the **My Dashboard** page select ⊕ to add dashboard.

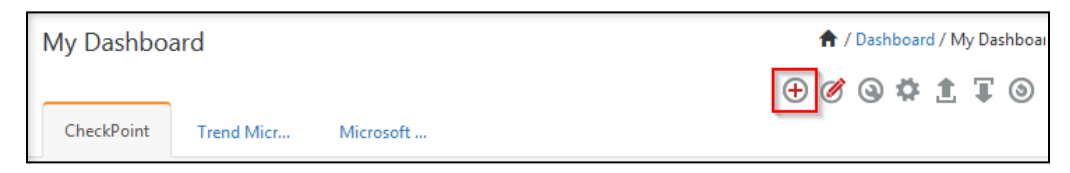

8. Choose the appropriate name for the **Title** and **Description**. Click **Save**.

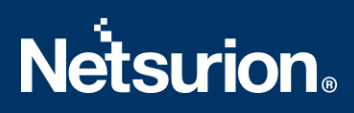

| Add Dashboard |      |        |        |
|---------------|------|--------|--------|
| Title         |      |        |        |
| Imperva WAF   |      |        |        |
| Description   |      |        |        |
| Imperva WAF   |      |        |        |
|               | Save | Delete | Cancel |
|               |      |        |        |

9. On the **My Dashboard** page select (a) to add dashlets.

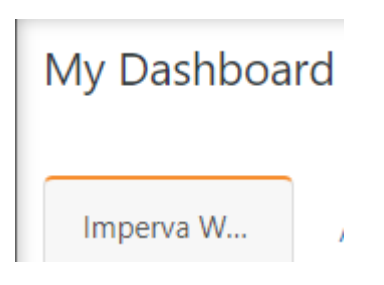

10. Select the imported dashlets and click Add.

| (   | Customize dashlets        |                               |                          |                              | ×  |
|-----|---------------------------|-------------------------------|--------------------------|------------------------------|----|
| L   | Imperva                   |                               |                          | Q                            | ]  |
| are | Imperva WAF- Site Visited | Imperva WAF- Source Geo Loca  | Imperva WAF- Threat Type | Imperva WAF-Action Performed |    |
| L   | Imperva WAF-Protocol Type | Imperva WAF-Source IP Address | Imperva WAF-Traffic Type |                              |    |
| L   |                           |                               |                          |                              |    |
| L   |                           |                               |                          |                              |    |
| L   |                           |                               |                          |                              |    |
| L   |                           |                               |                          | Add Delete Close             | se |

## 6. Verifying Imperva WAF Knowledge Packs in EventTracker

### 6.1 Categories

- 1. Log onto EventTracker.
- 2. Click the Admin dropdown, and then click Category.

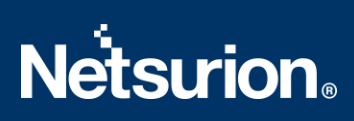

| ≡        | Event <b>Tracker</b> ⊕                                                                                |   |                                 |                   |                           | 🐥 🛛 Admin-           | Tools <del>-</del> |
|----------|----------------------------------------------------------------------------------------------------|---|---------------------------------|-------------------|---------------------------|----------------------|--------------------|
|          | Home                                                                                                  |   | Active Watch Lists              | Collection Master | Group Management          | Systems              | 🕈 / Dashi          |
| ٩        |                                                                                                    | _ | Alerts                          | C Correlation     | 🔍 IP Lookup Configuration | 🛱 Users              |                    |
|          | 0                                                                                                    | 1 | Behavior Correlation Rules      | Diagnostics       | · Knowledge Objects       | A Weights            |                    |
| <u>~</u> |                                                                                                    |   | 🇞 Behavior Correlation Settings | 🔛 Event Filters   | Manager                   | Windows Agent Config |                    |
|          | Potential Cyber Breaches Indicat<br>Unsafe connections or processes, new TCP entry point<br>USB activ |   | Casebook Configuration          | Eventvault        | 🧭 Parsing Rules           |                      |                    |
|          |                                                                                                    |   | ol <sup>®</sup> ₀ Category      | FAQ Configuration | Report Settings           |                      |                    |
|          | Attacker                                                                                              |   |                                 | - News            |                           |                      |                    |

3. In the **Category Tree**, scroll down and expand the **Imperva WAF** group folder to view the imported category.

| Category Tree | Search          |                |       |   |   |
|---------------|-----------------|----------------|-------|---|---|
| IMPERVA       |                 |                |       | Q | 0 |
| Category      |                 |                |       |   |   |
| ✓ ImpervaWAF: | Account Take    | over Detection |       |   |   |
| ✓ ImpervaWAF: | ACL Detectior   | 1              |       |   |   |
| ✓ ImpervaWAF: | Advanced Bot    | Protection     |       |   |   |
| ✓ ImpervaWAF: | API Specificat  | ion Violation  |       |   |   |
| ✓ ImpervaWAF: | Backdoor Det    | ection         |       |   |   |
| ✓ ImpervaWAF: | Bot Access Co   | ntrol Detectio | n     |   |   |
| ✓ ImpervaWAF: | Remote File Ir  | clusion Detec  | tion  |   |   |
| ✓ ImpervaWAF: | Cross Site Scri | oting Detectio | n     |   |   |
| ✓ ImpervaWAF: | DoS Detectio    | 'n             |       |   |   |
| ✓ ImpervaWAF: | llegal Resourc  | e Access Dete  | ction |   |   |

### 6.2 Alerts

- 1. Logon to **EventTracker**.
- 2. Click the **Admin** menu, and then click **Alerts**.

# **Netstrion**

| ≡ | Event <b>Tracker</b> ⊕                                                           |                                             |                                                                                                    |   |                   |                           | 🔎 Admin-               | Tools <del>-</del> |
|---|----------------------------------------------------------------------------------|---------------------------------------------|----------------------------------------------------------------------------------------------------|---|-------------------|---------------------------|------------------------|--------------------|
|   | Home                                                                             |                                             | 🚆 Active Watch Lists                                                                                                    | 5 | Collection Master | Group Management          | Systems                | 🕈 / Dasht          |
| Q |                                                                                  | _                                           | Alerts                                                                                                    |   | Correlation       | 🔍 IP Lookup Configuration | QQ Users               |                    |
|   | 0                                                                                | 2                                           | <ul> <li>Behavior Correlation Rules</li> <li>Behavior Correlation Settings</li> <li>Casebook Configuration</li> <li>Category</li> </ul> |   | Diagnostics       | · Knowledge Objects       | r Weights              |                    |
|   |                                                                                  |                                             |                                                                                                    |   | 코 Event Filters   | Manager                   | 🔲 Windows Agent Config |                    |
|   | Potential Cyber Breaches<br>Unsafe connections or processes, new TCP entry point | Indicators of Co<br>USB activities, New sen |                                                                                                    |   | Sector Eventvault | 🧭 Parsing Rules           |                        |                    |
|   |                                                                                  |                                             |                                                                                                    |   | FAQ Configuration | Report Settings           |                        |                    |
|   | Attacker                                                                         |                                             |                                                                                                    |   | - News            |                           |                        |                    |

### 3. In the **Search** box, type **Imperva WAF**, and then click the **Go** button. The Alert Management page will display the imported alert.

|         | Alert Name A                                   | Threat | Active | Email | Forward as<br>SNMP | Forward as<br>Syslog | Remedial Action<br>at Console | Remedial Action<br>at Agent | Applies To  |
|---------|------------------------------------------------|--------|--------|-------|--------------------|----------------------|-------------------------------|-----------------------------|-------------|
| 🗆 88 Im | pervaWAF: Account Takeover Detected            | •      |        |       |                    |                      |                               |                             | Imperva WAF |
| 🗆 88 Im | pervaWAF: ACL Detected                         | •      |        |       |                    |                      |                               |                             | Imperva WAF |
| 🗆 🖧 Im  | pervaWAF: Advanced Bot Detected                | •      |        |       |                    |                      |                               |                             | Imperva WAF |
| 🗆 88 Im | pervaWAF: API Specification Violation Detected | •      |        |       |                    |                      |                               |                             | Imperva WAF |
| 🗆 🖧 Im  | pervaWAF: Backdoor Detected                    | •      |        |       |                    |                      |                               |                             |             |
| 🗆 🖧 Im  | pervaWAF: Bot Access Control Detected          | •      |        |       |                    |                      |                               |                             | Imperva WAF |
| 🗆 🖧 Im  | pervaWAF: Remote File Inclusion Detected       | •      |        |       |                    |                      |                               |                             | Imperva WAF |
| 🗆 66 Im | pervaWAF:Cross Site Scripting Detected         | •      |        |       |                    |                      |                               |                             | Imperva WAF |
| 🗆 66 Im | pervaWAF:DDoS Detection                        | •      |        |       |                    |                      |                               |                             | Imperva WAF |
| 🗆 66 Im | pervaWAF:IIIegal Resource Access Detected      | •      |        |       |                    |                      |                               |                             | Imperva WAF |
| □ 66 Im | pervaWAF:SQL Injection Detected                | •      |        |       |                    |                      |                               |                             | Imperva WAF |

4. To activate the imported alert, toggle the **Active** switch.

EventTracker displays a message box.

| Successfully saved configure      | uration.           |
|-----------------------------------|--------------------|
| Prevent this page from creating a | Idditional dialogs |
|                                   | ОК                 |

5. Click **OK**, and then click the **Activate Now** button.

**NOTE:** Specify the appropriate **system** in **alert configuration** for better performance.

### 6.3 Knowledge Objects

1. In the EventTracker web interface, click the Admin dropdown, and then select Knowledge Objects.

| ≡ | Event <b>Tracker</b> ⊕                                                           |                                             |                                 |                          |                           | 🐥 🛛 Admin-           | Tools <del>-</del> |
|---|----------------------------------------------------------------------------------|---------------------------------------------|---------------------------------|--------------------------|---------------------------|----------------------|--------------------|
|   | Home                                                                             |                                             | S Active Watch Lists            | Collection Master        | Group Management          | Systems              | 🕈 / Dashb          |
| a |                                                                                  |                                             | Alerts                          | Correlation              | 🔍 IP Lookup Configuration | QQ Users             |                    |
|   | 0                                                                                | 1                                           | Behavior Correlation Rules      | 1 Diagnostics            | Knowledge Objects         | ⊕ Weights            |                    |
|   |                                                                                  |                                             | 🗞 Behavior Correlation Settings | Event Filters            | Manager                   | Windows Agent Config |                    |
|   | Potential Cyber Breaches<br>Unsafe connections or processes, new TCP entry point | Indicators of Co<br>USB activities, New sen | Casebook Configuration          | P Eventvault             | Parsing Rules             |                      |                    |
|   |                                                                                  |                                             | o[∰ Category                    | FAQ Configuration        | Report Settings           |                      |                    |
|   | Attacker                                                                         |                                             |                                 | <ul> <li>News</li> </ul> |                           |                      |                    |

2. In the Knowledge Object tree, expand the **Imperva WAF group** folder to view the imported Knowledge Objects.

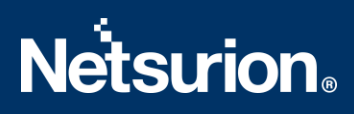

| Groups      | 🕀 🧭 🗓 | Object name Imperva WAF |              |             |     |
|-------------|-------|-------------------------|--------------|-------------|-----|
| Imperva WAF |       | Applies to Imperva WAF  |              |             |     |
| Imperva WAF | Ø 🗓   | Rules                   |              |             |     |
|             |       | Title                   | Event source | Source Type | Log |
|             |       | \pm Imperva WAF         | Imperva WAF  | Imperva WAF |     |
|             |       | Message Signature:      |              |             |     |
|             |       | Message Exception:      |              |             |     |
|             |       | Expressions             |              |             |     |

3. Click Activate Now to apply the imported Knowledge Objects.

### 6.4 Reports

1. In the EventTracker web interface, click the Reports menu, and then select Report Configuration.

|        | Event <b>Tracker</b> ⊕ |            |                                                                              |   |
|--------|------------------------|------------|------------------------------------------------------------------------------|---|
| **     | Home                   |            |                                                                              |   |
| Q<br>R | Report Configuration   |            | 1                                                                            |   |
|        | Report Dashboard       | ntry point | Indicators of Compromise<br>USB activities, New services or software install |   |
|        | Explorer<br>Attacker   |            |                                                                              | - |

- 2. In the **Reports Configuration** pane, select the **Defined** option.
- 3. Click the Imperva WAF group folder to view the imported reports.

| <b>(</b> | Ì             |                             |  |
|----------|---------------|-----------------------------|--|
|          |               | Title                       |  |
|          | 2,23          | Imperva-Allowed Traffic     |  |
|          | ₹ <b>`</b> \$ | Imperva- Blocked Traffic    |  |
|          | 223           | Imperva - Attack Activities |  |

### 6.5 Dashboards

1. In the EventTracker web interface, click the **Home** Button and select **My Dashboard**.

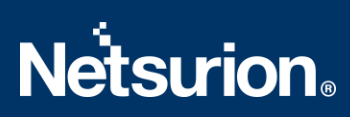

|       | Home         |
|-------|--------------|
| Dashb | My Dashboard |
|       | Threats      |
|       | Incidents    |

2. Click **Search** for the **Imperva WAF.** You will see the following screen.

| C | ustomize dashlets         |                               |                          |                            | ×     |
|---|---------------------------|-------------------------------|--------------------------|----------------------------|-------|
| [ | Imperva                   |                               |                          |                            | Q,    |
| e | Imperva WAF- Site Visited | Imperva WAF- Source Geo Loca  | Imperva WAF- Threat Type | Imperva WAF-Action Perform | ed    |
|   | Imperva WAF-Protocol Type | Imperva WAF-Source IP Address | Imperva WAF-Traffic Type |                            |       |
|   |                           |                               |                          |                            |       |
|   |                           |                               |                          |                            |       |
|   |                           |                               |                          |                            |       |
|   |                           |                               |                          | Add Delete                 | Close |

### **About Netsurion**

Flexibility and security within the IT environment are two of the most important factors driving business today. Netsurion's cybersecurity platforms enable companies to deliver on both. Netsurion's approach of combining purpose-built technology and an ISO-certified security operations center gives customers the ultimate flexibility to adapt and grow, all while maintaining a secure environment.

Netsurion's <u>EventTracker</u> cyber threat protection platform provides SIEM, endpoint protection, vulnerability scanning, intrusion detection and more; all delivered as a managed or co-managed service. Netsurion's <u>BranchSDO</u> delivers purpose-built technology with optional levels of managed services to multilocation businesses that optimize network security, agility, resilience, and compliance for branch locations. Whether you need technology with a guiding hand or a complete outsourcing solution, Netsurion has the model to help drive your business forward. To learn more visit <u>netsurion.com</u> or follow us on <u>Twitter</u> or <u>LinkedIn</u>. Netsurion is #23 among <u>MSSP Alert's 2021 Top 250 MSSPs</u>.

#### **Contact Us** Corporate Headquarters

Netsurion Trade Centre South 100 W. Cypress Creek Rd Suite 530 Fort Lauderdale, FL 33309

#### **Contact Numbers**

EventTracker Enterprise SOC: 877-333-1433 (Option 2) EventTracker Enterprise for MSPs SOC: 877-333-1433 (Option 3) EventTracker Essentials SOC: 877-333-1433 (Option 4) EventTracker Software Support: 877-333-1433 (Option 5) https://www.netsurion.com/eventtracker-support